## Reverse Engineering 이용하여 Multilayer에서 특정 Layer 물질의 광학 상수 구하기

코팅 구조

Layer 1 : 물질 Data 유 Layer 2 : 물질 Data 무 ( 물질 data를 모름 ) Layer 3 : 물질 Data 유

Layer 2의 물질 이름 생성

광학 상수를 구할 Material 생성

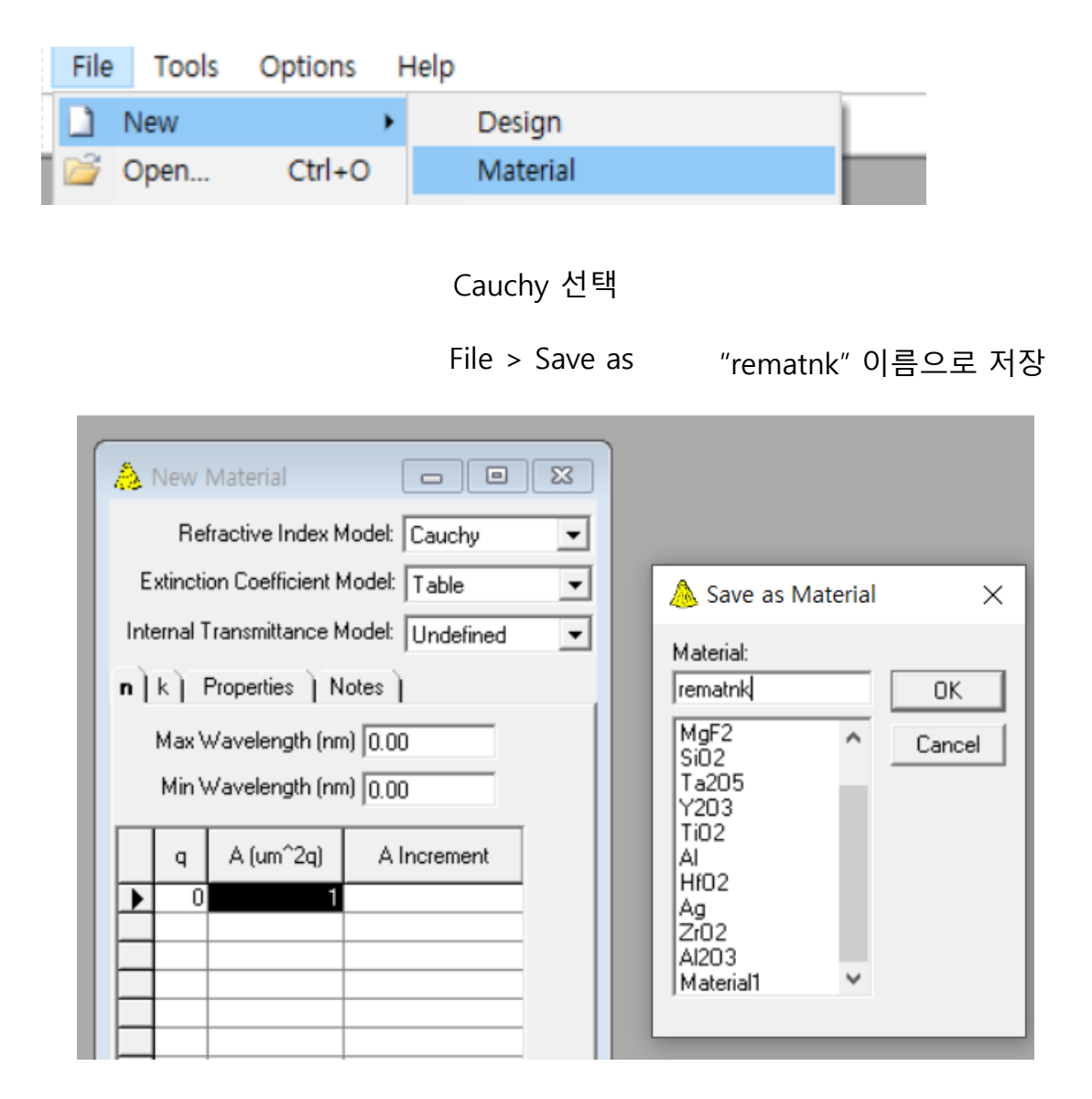

### 등록확인

| 🚯 Materials |                          |                           |
|-------------|--------------------------|---------------------------|
| Wavelength  | (nm) <mark>510.00</mark> |                           |
| Material    | Refractive<br>Index      | Extinction<br>Coefficient |
| Air         | 1.00000                  | 0.00000                   |
| Glass       | 1.52083                  | 0.00000                   |
| Na3AlF6     | 1.35000                  | 0.00000                   |
| MgF2        | 1.38542                  | 0.00000                   |
| Si02        | 1.46180                  | 0.00000                   |
| Ta205       | 2.14455                  | 0.00000                   |
| Y203        | 1.79581                  | 0.00009                   |
| Ti02        | 2.34867                  | 0.00037                   |
| AI          | 0.70000                  | 5.66333                   |
| HfO2        | 1.93940                  | 0.00000                   |
| Ag          | 0.05100                  | 2.96000                   |
| Zr02        | 2.06577                  | 0.00004                   |
| Al203       | 1.66574                  | 0.00000                   |
| rematnk     | 1.00000                  | 0.00000                   |
|             |                          |                           |
|             |                          |                           |
|             |                          |                           |
|             |                          |                           |
|             |                          |                           |
|             |                          |                           |
|             |                          |                           |
|             |                          |                           |
|             |                          |                           |
|             |                          |                           |

## Design File 생성 (retest1.dds)

| <b>b</b> -1 | retest1          |                     |                                              |                     |                           |                                |                            |  |  |  |
|-------------|------------------|---------------------|----------------------------------------------|---------------------|---------------------------|--------------------------------|----------------------------|--|--|--|
| <u>D</u> e: | sign <u>C</u> or | ntext <u>N</u> otes | <u>)                                    </u> |                     |                           |                                |                            |  |  |  |
| Inci        | dent Angle       | (deg)               | 0.00                                         |                     |                           |                                |                            |  |  |  |
| Ref         | erence Wa        | velength (nm)       | 510.0                                        | )0                  |                           |                                |                            |  |  |  |
|             | Layer Material   |                     |                                              | Refractive<br>Index | Extinction<br>Coefficient | Optical<br>Thickness<br>(FWOT) | Physical<br>Thickness (nm) |  |  |  |
|             | Medium           | Air                 |                                              | 1.00000             | 0.00000                   |                                |                            |  |  |  |
|             | 1                | Ta205               |                                              | 2.14455             | 0.00000                   | 0.12614979                     | 30.00                      |  |  |  |
|             | 2                | rematnk             |                                              | 1.00000             | 0.00000                   | 0.03921569                     | 20.00                      |  |  |  |
|             | 3                | SiO2                |                                              | 1.46180             | 0.00000                   | 0.08598837                     | 30.00                      |  |  |  |
|             | Substrate        | Glass               |                                              | 1.52083             | 0.00000                   |                                |                            |  |  |  |
|             |                  |                     |                                              |                     |                           |                                |                            |  |  |  |

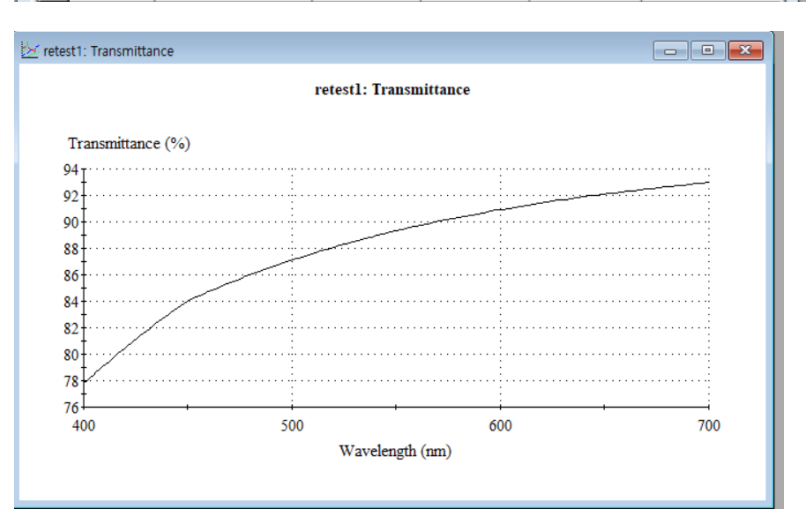

## 측정된 목표 Data File 준비 (retest1.csv)

| Wavelength (nm) | Reflectance (%)          | Transmittance (%) | F |
|-----------------|--------------------------|-------------------|---|
| 400             | 34.878302                | 64.919829         |   |
| 420             | 35.065773                | 64.808702         |   |
| 440             | 34.843154                | 65.084967         |   |
| 460             | 34.365641                | 65.577541         |   |
| 480             | 33.731688                | 66.213395         |   |
| 500             | 32.972762                | 66.994648         |   |
| 520             | 32.1 <mark>1</mark> 3032 | 67.865531         |   |
| 540             | 31.185957                | 68.799931         |   |
| 560             | 30.244731                | 69.746973         |   |
| 580             | 29.254053                | 70.743172         |   |
| 600             | 28.258795                | 71.741205         |   |
| 620             | 27.26939                 | 72.726353         |   |
| 640             | 26.310733                | 73.677826         |   |
| 660             | 25.376229                | 74.607958         |   |
| 680             | 24.460886                | 75.520447         |   |
| 700             | 23.586296                | 76.396121         |   |

디지크라식 CopyrightⓒAll Rights reserved . http://www.thinfilm.co.kr

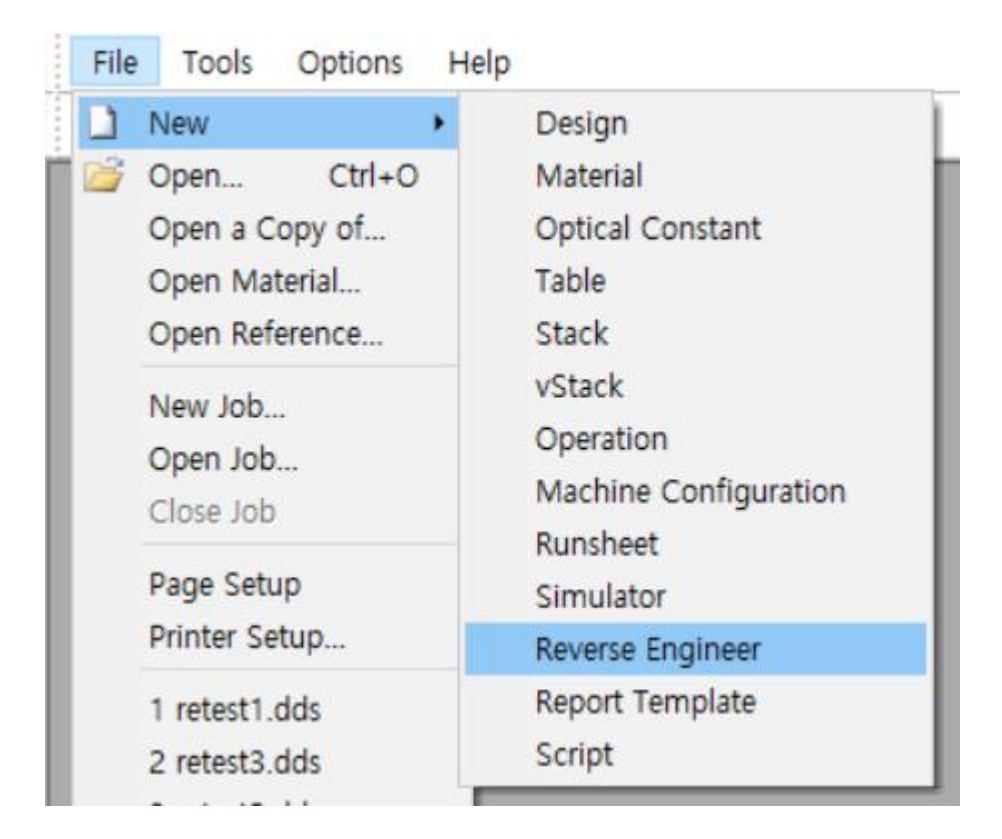

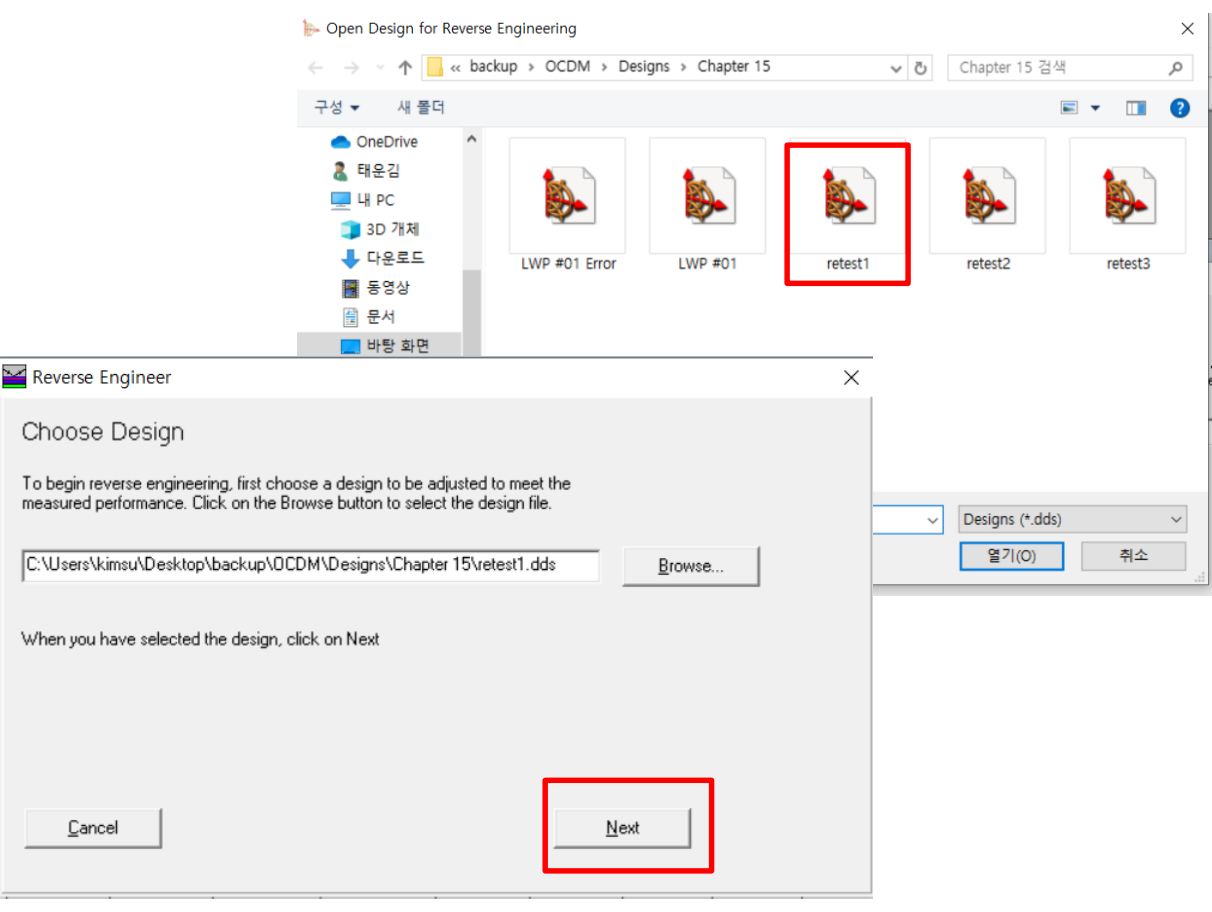

디지크라식 CopyrightⓒAll Rights reserved . http://www.thinfilm.co.kr

| Keverse                  | Engineer                                                                           |                                                       |                                            |                                               | ×                                                                                                    |                                                                                                    |                                                                                                    |
|--------------------------|------------------------------------------------------------------------------------|-------------------------------------------------------|--------------------------------------------|-----------------------------------------------|----------------------------------------------------------------------------------------------------|----------------------------------------------------------------------------------------------------|----------------------------------------------------------------------------------------------------|
| Specify                  | y Substrate                                                                        |                                                       |                                            |                                               |                                                                                                    |                                                                                                    |                                                                                                    |
| Enter the r<br>Substrate | material used for th<br>is not Lossless. Al                                        | he substrate and its thic<br>so specify the medium ir | kness. The Substrate<br>which the measurer | Thickness is only importan<br>nent was taken. | t when the                                                                                                    |                                                                                                    |                                                                                                    |
| Substra<br>Mea           | <u>S</u> ubstrate Materia<br>ite <u>T</u> hickness (mm<br>asurement <u>M</u> ediun | al Glass<br>) 1.000<br>n Air                          | ×                                          |                                               |                                                                                                    |                                                                                                    |                                                                                                    |
| <u></u> ar               | ncel                                                                               |                                                       |                                            | Add Measurement                               |                                                                                                    |                                                                                                    |                                                                                                    |
|                          | 🔛 Re                                                                               | verse Engineer                                        |                                            |                                               |                                                                                                    | ×                                                                                                    |                                                                                                    |
|                          | Add                                                                                | d Measuremen                                          | t<br>ngth V                                | alue                                          |                                                                                                    |                                                                                                    |                                                                                                    |
|                          |                                                                                    |                                                       |                                            |                                               | Choose <u>D</u> ata                                                                                                    |                                                                                                    |                                                                                                    |
| ^                        |                                                                                    |                                                       |                                            | <b>X</b> a,                                   |                                                                                                    |                                                                                                    |                                                                                                    |
| F                        | aulty T R                                                                          | LWP #01 Error                                         | LWP #01                                    | retest1                                       |                                                                                                    |                                                                                                    |                                                                                                    |
| L                        |                                                                                    |                                                       |                                            |                                               | ▶ Import Measurement<br>Template                                                                                                    | -                                                                                                    |                                                                                                    |
| 11                       | retest2                                                                            | retest3                                               | retest3                                    |                                               | Select the rows containing the data that up<br>Include Selected Rows                                                                                                    | Pause                                                                                                    | ete Template                                                                                                    |
| *                        |                                                                                    |                                                       |                                            |                                               | Wavelength (nm),Reflectance (%),Tran                                                                                                    | smittance (%),Reflectance-Pha                                                                                                    | se (deg),Trans                                                                                                    |
| 타일 이름(N):                | retest1                                                                            |                                                       |                                            | ✓ all files (*.*)<br>열기(O)                    | 400, 34.873017653243, 64.3138294<br>420, 35.0657728282782, 64.8087020<br>440, 34.843153607003, 65.0849669<br>460, 34.3656410649319, 65.5775412<br>480, 33.7316884909034, 66.2133952<br>500, 32.9727619110487, 66.9946481<br>520, 32.1130322475063, 67.8655307<br>540, 31.1859572118021, 68.7999309<br>560, 30.2447306489725, 69.7469733<br>580, 29.2540530833241, 70.7431721<br>600, 28.2587350191826, 71.7412049<br>620, 27.2693903660238, 72.72635316<br>640, 26.3107333860518, 73.67782566 | 02082, 162.101177994615, 13<br>i26371, 167.306732428668, 14<br>i7494, 171.662480308619, 15<br>i37602, 178.541548188739, 17<br>i12599,178.534347221381, 17<br>i12599,178.534347221381, 17<br>i48209,173.566233020084,16<br>i82404,171.46174116288,166<br>i2635,169.53018594928,157<br>i2635,169.53018594928,157<br>i36175,167.778022467135,16<br>i574651,166.187966169269,14<br>i47464,164.746612887204,14 | 11 213959359<br>42 931621552<br>33 218956771<br>32 286348257<br>70 334503047<br>77.75015112<br>75.445718094<br>39.184487366<br>3.3950849377<br>98305714368<br>2.929246359<br>18.190253520<br>13.742791927 |
|                          |                                                                                    |                                                       |                                            |                                               |                                                                                                    | ≤ Previous Next ≥                                                                                                    | Cancel                                                                                                    |

| ₽       | Import Measure                            | ment                   |                              | - C                            | ) ×       | (         | Columr       | n 속성 부여               |            |              |
|---------|-------------------------------------------|------------------------|------------------------------|--------------------------------|-----------|-----------|--------------|-----------------------|------------|--------------|
| Cł      | oose the delimiter b                      | etween data columns    |                              |                                |           |           |              |                       |            |              |
| C       | Fixed Width                               | Comma Separated        | ⊂ Semi-Col                   | on Separated                   | ₽         | Import    | Measure      | ement                 |            |              |
| С       | Tab Separated                             | C Space Separated      | O Other                      |                                | Tele      | emplate - |              |                       |            |              |
|         |                                           |                        |                              |                                | -112      | Implace   |              |                       |            |              |
| ▶       | 400                                       | 34.8783017653243       | 64.919829490                 | 2082 162.101                   |           |           |              | <b>•</b>              | Pause      | Derault      |
| -       | 420                                       | 35.0657728282782       | 64.808702052<br>65.084966957 | 5371 167.306<br>4994 171.562   |           | oot the k | o adar ibai  | n oot the oplumn tury |            |              |
|         | 460                                       | 34.3656410649319       | 65.577541284                 | 5383 175.242                   | 25        | ecuner    | ieauei (riei | n sectrie column type | 5          | 1            |
|         | 480                                       | 33.7316884909094       | 66.213395283                 | 7602 178.541                   | 54 S      | et Colun  | nn Type:     | Wavelength            |            | -            |
| -       | 500                                       | 32.9727619110487       | 66.9946481412                | 2599 -178.534<br>6473 -175 918 | 34        |           |              |                       |            |              |
|         | 540                                       | 31.1859572118021       | 68.799930914                 | 8209 -173.566                  | 23        | Waveler   | ngth         | Ignore                | Igno       | re           |
|         | 560                                       | 30.2447306489725       | 69.746973338                 | 2404 -171.461                  | 74- 🕨     | 400       |              | 34.87830176532        | 243 64.9   | 319829490208 |
| -       | 580                                       | 29.2540530833241       | 70.743172172                 | 635 -169.530<br>8175 -167.778  |           | 420       |              | 35.06577282827        | /82 64.8   | 308702052637 |
|         | 620                                       | 27.2693903660238       | 72.726353167                 | 4651 -166.187                  | BE        | 440       |              | 34.84315360700        | )03   65.0 | 084966957499 |
|         | 640                                       | 26.3107333860518       | 73.677825664                 | 7464 -164.746                  | 61        | 460       |              | 34.36564106493        | 319 65.5   | 577541284538 |
|         | 660                                       | 25.3762285640335       | 74.607957771                 | 4578 -163.435                  | <u>60</u> | 480       |              | 33.73168849090        | 94 66.2    | 213395283760 |
| 4       |                                           |                        |                              |                                |           | 500       |              | 32.97276191104        | 187 66.9   | 394648141259 |
|         |                                           |                        | 1                            |                                |           | 520       |              | 32.11303224750        | )63 67.8   | 365530766647 |
|         |                                           | <u> </u>               | Previous                     | Next >                         |           | 540       |              | 31.18595721180        | )21   68.7 | 799930914820 |
|         |                                           |                        |                              |                                | -1        | 560       |              | 30.24473064897        | 25 69.7    | 746973338240 |
|         |                                           |                        |                              |                                |           | 580       |              | 29.25405308332        | 241 70.7   | 743172172635 |
|         |                                           |                        |                              |                                |           | 600       |              | 28.25879501918        | 326 71.7   | 741204980817 |
|         |                                           |                        |                              |                                |           | 620       |              | 27.26939036602        | 238 72.7   | 726353167465 |
|         |                                           |                        |                              |                                |           | 640       |              | 26.31073338605        | 518 73.6   | 577825664746 |
|         |                                           |                        |                              |                                | 4         |           |              |                       |            |              |
| 1       | Import Measur                             | rement                 |                              | _                              |           | ×         |              |                       |            |              |
| - T     | emplate                                   |                        |                              |                                |           |           |              |                       |            |              |
| Ιŕ      | emplate                                   | •                      | Pause 🕅                      | Default S                      | Gave Tem  | plate     |              |                       |            |              |
| 6.0     | laat the header th                        | an act the actume ture |                              |                                |           |           |              |                       |            |              |
| эе<br>( | iect trie rieader tri<br>Get Column Type: | Magnitude              | ;                            | •                              |           |           |              |                       |            |              |
|         |                                           |                        |                              |                                |           |           | _            |                       |            |              |
| _       | Wavelength                                | Ignore                 | Magnitude                    | : Igr                          | nore      | ^         |              |                       |            |              |
| ┻       | 400                                       | 34.87830176532         | 43 64.91982<br>92 64.90970   | 94902082 10<br>20526371 10     | 52.101177 | 242966    | R            | 또는 T data 김           | 너택         |              |
| $\neg$  | 440                                       | 34.84315360700         | 02 64.00070                  | 69574994 17                    | 71.562480 | 030861:   |              |                       | - '        |              |
|         | 460                                       | 34.36564106493         | 19 65.57754                  | 12845383 1                     | 75.242299 | 928210    |              |                       |            |              |
|         | 480                                       | 33.73168849090         | 94 66.21339                  | 52837602 17                    | 78.541548 | 818873:   |              |                       |            |              |
|         | 500                                       | 32.97276191104         | 87 66.99464                  | 81412599 1                     | 78.534347 | 722138    |              |                       |            |              |
| -       | 520                                       | 32.11303224750         | 63 67.86553                  | 07666473                       | 75.918880 | 014213    |              |                       |            |              |
| $\neg$  | 560                                       | 31.18595721180         | 25 69 74697                  | 33382404 1                     | 71 461741 | 116268    |              |                       |            |              |
| $\neg$  | 580                                       | 29.25405308332         | 41 70.74317                  | 2172635 -16                    | 69.53018  | 594928    |              |                       |            |              |
|         | 600                                       | 28.25879501918         | 26 71.74120                  | 49808175 -16                   | 57.778022 | 246713!   |              |                       |            |              |
|         | 620                                       | 27.26939036602         | 38 72.72635                  | 31674651 -10                   | 66.187866 | 616926    |              |                       |            |              |
| 4       | 640                                       | 26.31073338605         | 18 73.67782                  | 56647464 -16                   | 64.746612 | 288720 🗸  | •            |                       |            |              |
| •       |                                           |                        |                              |                                |           | •         |              |                       |            |              |
|         |                                           |                        |                              |                                |           |           |              |                       |            |              |
|         |                                           |                        | ≤ Previous                   | <u> </u>                       |           | Cancel    |              |                       |            |              |
|         |                                           |                        |                              |                                |           |           |              |                       |            |              |
|         |                                           |                        |                              |                                |           |           |              |                       |            |              |

| Enter the units for wavelength and y data                   |                |
|-------------------------------------------------------------|----------------|
|                                                             | ОК             |
| Transmittance (%)                                           | Consul 1       |
| 80 <sub>T</sub>                                             | Lancel         |
| 75                                                          |                |
| 70                                                          |                |
| 65                                                          |                |
|                                                             |                |
| 400 500 600 700                                             |                |
| wavelength (nm)                                             |                |
|                                                             |                |
| Wavelength Data Scale: nm 💌 Y Data Type: Transmittance 💌    |                |
| Scale Factor: 1E-9 Transmittance Data Scale: C 0-1 @ 0-100% |                |
| Reverse Engineer                                            | ×              |
|                                                             |                |
| Add Measurement                                             |                |
|                                                             |                |
| Wavelength Transmittance                                    |                |
| ▲ 400.00 64.919829<br>420.00 64.808702                      |                |
| 440.00 65.084967                                            |                |
| 460.00 65.577541 ¥                                          |                |
|                                                             |                |
|                                                             |                |
|                                                             |                |
| Incident Angle (deg) 0 Substrate Turge Recelled             | r l            |
|                                                             | 1              |
| Cone Angle (deg) 0 Polarization: P                          |                |
|                                                             |                |
| Cancel Add Another Measurement                              | <u>F</u> inish |
|                                                             |                |
|                                                             |                |
|                                                             |                |
| 측정 data를 추가 적용 하려면                                          |                |
|                                                             |                |
|                                                             |                |
|                                                             |                |
|                                                             |                |
| ㅋㄷ ㄱㅇ ㅁ+!머ㅠ                                                 | , <b>–</b> –   |
| 모는 것을 바시면 "Finish '                                         | 굴딕             |

Х

## Design 파일과 측정된 Data의 그래프가 보임

| 🞽 retest1 <de></de>   |                                                                   | - 0 🔀 |
|-----------------------|-------------------------------------------------------------------|-------|
| RMS Difference: 20.97 |                                                                   |       |
| Design 1: Transmittan | ce                                                                |       |
| 🔽 Show Use Points     |                                                                   |       |
| F Show Ignored Points | I Show Adjusted Design Polarization P ▼ Substrate Type Parallel ▼ |       |
|                       |                                                                   |       |
| Transmittance         | s (%)                                                             |       |
| <sup>100</sup> I      |                                                                   |       |
| 90                    |                                                                   |       |
| 80                    |                                                                   |       |
| 70                    | ×××××××                                                           |       |
| 60 ×                  |                                                                   |       |
| 400                   | 500 600                                                           | 700   |
|                       | Wavelength (nm)                                                   |       |
|                       | × Use Points ——— Adjusted Measurement —— Adjusted Design          |       |
| Use Points Igno       | ore Points Use <u>All Points</u> Ignore All Points Use Interval 1 |       |

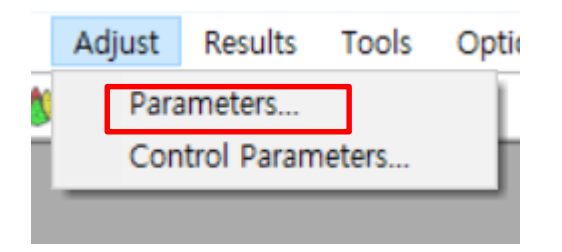

# Layer 2에 관련된 모든 Action을 Adjust 변경

| ſ            | $\mathbf{z}$ | Reverse Engineer Pa  | arameters                |                     |                   |          |                         |          |        |
|--------------|--------------|----------------------|--------------------------|---------------------|-------------------|----------|-------------------------|----------|--------|
| $\mathbf{I}$ | Ma           | aterial Layer Spectr | um M <u>a</u> terial Mod | els <u>H</u> istory |                   |          |                         |          |        |
| I            |              | Material             | Thickness<br>Action      | Order               | Density<br>Action | Order    | Inhomogeneity<br>Action | Order    | Adjust |
|              |              | Ta205                | Not Used                 | Constant            | Not Used          | Constant | Not Used                | Constant | Church |
|              | ▶            | rematnk              | Adjust                   | Constant            | Adjust            | Constant | Adjust                  | Constant | Liose  |
| T            |              | 5102                 | Not Used                 | Constant            | Not Used          | Constant | Not Used                | Constant |        |
| I            |              | All                  |                          | Constant            |                   | Constant |                         | Constant |        |
| I            |              |                      |                          |                     |                   |          |                         |          |        |
| 1            |              |                      |                          |                     |                   |          |                         |          |        |
|              | _            |                      |                          |                     |                   |          |                         |          |        |

|   | <u> </u>    | Revers | e Engineer Paran    | neters            |                         |        |
|---|-------------|--------|---------------------|-------------------|-------------------------|--------|
|   | <u>M</u> at | erial  | Layer Spectrum      | Material Models   | History                 |        |
| l |             | Layer  | Thickness<br>Action | Density<br>Action | Inhomogeneity<br>Action | Adjust |
|   |             | 1      | Not Used            | Not Used          | Not Used                | Church |
|   | ▶           | 2      | Adjust              | Adjust            | Adjust                  |        |
| 1 |             | 3      | Not Used            | Not Used          | Not Used                |        |
|   |             | All    |                     |                   |                         |        |
|   |             |        |                     |                   |                         |        |
|   |             |        |                     |                   |                         |        |

| ~          | Reverse Engineer Pa | arameters                  |          |            |          |        |
|------------|---------------------|----------------------------|----------|------------|----------|--------|
| <u>M</u> a | terial Layer Spectr | um Material Models History |          |            |          |        |
|            | Material            | Script Name                | Action   | Parameters | Material | Adjust |
|            | Ta205               |                            | Not Used | Show       | Create   | Claus  |
| ▶          | rematnk 📼           | <internal></internal>      | Adjust   | Show       | Create   | Llose  |
|            | SiO2                |                            | Not Used | Show       | Create   |        |
|            | All                 |                            |          |            |          |        |
|            |                     |                            |          |            |          |        |
|            |                     |                            |          |            |          |        |

| -          | Reverse Engineer Parameters              |                            |          |            |          |        |  |  |  |  |
|------------|------------------------------------------|----------------------------|----------|------------|----------|--------|--|--|--|--|
| <u>M</u> a | iterial   <u>L</u> ayer   <u>S</u> pectr | um Material Models History |          |            |          |        |  |  |  |  |
| Γ          | Material                                 | Script Name                | Action   | Parameters | Material | Adjust |  |  |  |  |
|            | Ta205                                    |                            | Not Used | Show       | Create   | Church |  |  |  |  |
| ▶          | rematnk 🖃                                | <internal></internal>      | Adjust   | Show       | Create   | Liose  |  |  |  |  |
|            | SiO2                                     |                            | Not Used | Show       | Create   |        |  |  |  |  |
|            | All                                      |                            |          |            |          |        |  |  |  |  |
|            |                                          |                            |          |            |          |        |  |  |  |  |
|            |                                          |                            |          |            |          |        |  |  |  |  |
| _          |                                          |                            |          |            |          |        |  |  |  |  |

### Adjust 실행

| 🞽 retest1 <de></de>      |                            |                      |                         |
|--------------------------|----------------------------|----------------------|-------------------------|
| RMS Difference: 40.549   | Range: 0.60839             |                      |                         |
| Design ] 1: Transmittanc | ,                          |                      |                         |
| Show Use Points          | Show Adjusted Measurements | Incident Angle (deg) | Cone Angle 0.00         |
| Show Ignored Points      | Show Adjusted Design       | Polarization P 💌     | Substrate Type Parallel |

# Adjust 완료

| retest1 <de></de>               |                            |                           |                         |   |
|---------------------------------|----------------------------|---------------------------|-------------------------|---|
| RMS Difference: 40.49           |                            |                           |                         |   |
| Design ] <u>1</u> : Transmittan | ce                         |                           |                         |   |
| Show Use Points                 | Show Adjusted Measurements | Incident Angle (deg) 0.00 | Cone Angle 0.00         |   |
| Show Ignored Points             | ✓ Show Adjusted Design     | Polarization P            | Substrate Type Parallel | • |
|                                 |                            |                           |                         |   |
| Transmittance                   | (%)                        |                           |                         |   |
| 100                             |                            |                           |                         |   |

### 측정돤 Data로 Adjust된 설계 완성

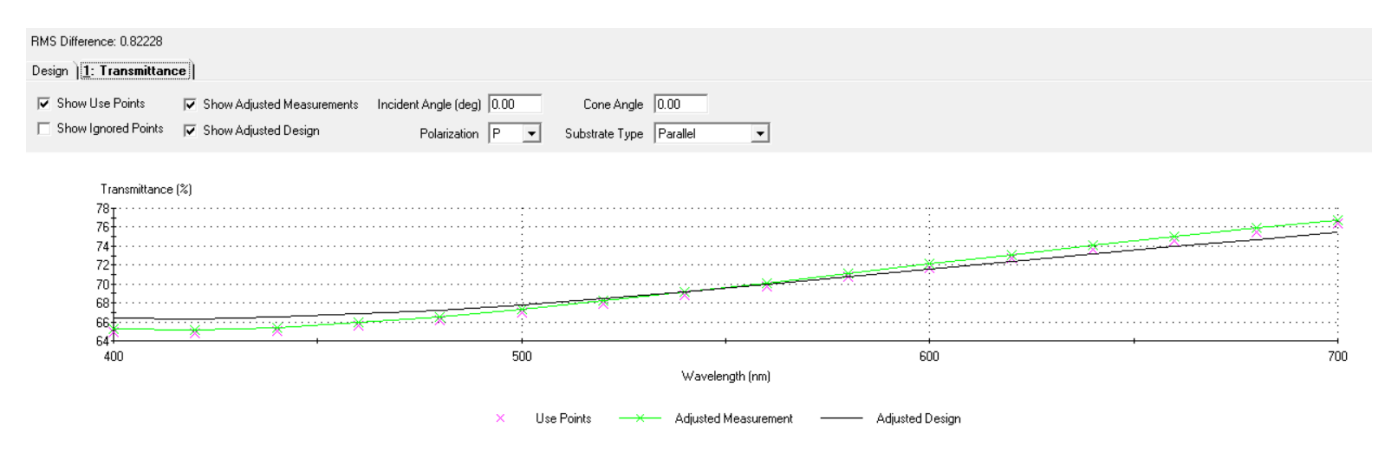

|                   |                                        |                                               | <u>•</u>                     | Defeetive | Futination                    | Ostical                   | Physical                      | Adjusted             | Adjusted                     | Systematic              | Systematic          | Systematic         | Random                  | Random            | Dandara     |
|-------------------|----------------------------------------|-----------------------------------------------|------------------------------|-----------|-------------------------------|---------------------------|-------------------------------|----------------------|------------------------------|-------------------------|---------------------|--------------------|-------------------------|-------------------|-------------|
|                   | Туре                                   | Layer                                         | Material                     | Index     | Coefficient                   | Thickness                 | Thickness<br>(nm)             | Optical<br>Thickness | Physical<br>Thickness (nm)   | Thickness<br>Change (%) | Density<br>Change   | Înhomo-<br>geneity | Thickness<br>Change (%) | Density<br>Change | Inhomo-gene |
|                   |                                        | Medium Air                                    | 205                          | 2 14455   | 0.00000                       | 0.08409986                | 20.00                         | 0.08409986           | 20.00                        | 0.00%                   | 0 0000              | 0 0000             | 0.00%                   | 0 0000            | 0.00        |
|                   |                                        | 2 ren                                         | natnk                        | 2.00000   | 0.00000                       | 0.11764706                | 30.00                         | 0.11201549           | 24.70                        | -1.00%                  | 0.0021              | -0.0080            | -16.67%                 | 0.1917            | 0.0         |
| $\vdash$          |                                        | 3 Si0<br>Substrate Gla                        | 12                           | 1.46180   | 0.00000                       | 0.27070411                | 94.44                         | 0.27070411           | 94.44                        | 0.00%                   | 0.0000              | 0.0000             | 0.00%                   | 0.0000            | 0.0         |
|                   |                                        | Medium Air                                    |                              |           |                               |                           |                               |                      |                              |                         |                     |                    |                         |                   |             |
| H                 |                                        |                                               |                              |           |                               |                           |                               |                      |                              |                         |                     |                    |                         |                   |             |
| Fil               | le                                     | Edit                                          | Link                         | Mea       | surem                         | ents                      |                               |                      |                              |                         |                     |                    |                         |                   |             |
|                   |                                        | ew<br>pen<br>pen a<br>pen M<br>pen Re<br>lose | Copy of<br>laterial          |           | Ctrl+                         | •                         | I                             | 다일 저                 | 성                            | testad                  | d.dds               |                    |                         |                   |             |
|                   | N                                      | ew Joł                                        | D                            |           |                               |                           |                               | estas.               | uus म                        | 22                      | ~1                  |                    |                         |                   |             |
|                   | 0                                      | pen Jo                                        | b                            |           |                               | -                         |                               | ^                    |                              |                         |                     |                    |                         |                   |             |
|                   | C                                      | lose Jo                                       | b                            |           |                               | -                         |                               |                      | ۰.                           |                         |                     |                    | 2                       |                   | ٠           |
|                   | L                                      | bad De                                        | esign                        |           |                               | e:                        |                               |                      | 87 KU                        |                         |                     |                    | -                       |                   | a n         |
|                   | S                                      | ave                                           |                              |           | Ctrl+                         | s I                       | r.                            |                      | LWP #                        | 01 Erro                 | r                   | LWP                | #01                     |                   | re          |
|                   | S                                      | ave As                                        |                              |           |                               | st                        |                               |                      |                              |                         |                     |                    |                         |                   |             |
|                   | S                                      | ave Ad                                        | ljusted D                    | Design    | As                            | at                        | . 1                           |                      |                              |                         |                     | 1                  | 7                       |                   |             |
|                   | C                                      | ave All                                       |                              |           |                               |                           |                               |                      |                              | <b>~</b>                |                     | 24                 |                         |                   |             |
|                   |                                        |                                               |                              |           |                               |                           | (C:                           | :)                   | te                           | stad                    |                     | test               | ad1                     |                   |             |
| ad                |                                        |                                               |                              |           |                               |                           | 1                             | v<br>tortad          |                              |                         |                     |                    |                         |                   |             |
| <br>              | ntext )                                | Notes                                         |                              |           |                               |                           | 4).                           | testau               |                              |                         |                     |                    |                         |                   |             |
| t Angle<br>nce Wa | (deg)<br>aveleng                       | 0.0<br>th (nm) 51                             | 00<br>0.00                   |           |                               |                           | T):                           | Designs              | (*.dds)                      |                         |                     |                    |                         |                   |             |
| edium             | Laye                                   | Packing<br>Density                            | Materia                      | I R       | efractive<br>Index            | Extinction<br>Coefficient | Optical<br>Thicknes<br>(FWOT) | s Phys<br>Thick      | sical Mi<br>ness Thi<br>m) ( | edium<br>ckness<br>(mm) | Inhom<br>geneity Fa | o-<br>actor        | 새로                      | 운 이               | 름의          |
| Туре              | - 11 - 11 - 11 - 11 - 11 - 11 - 11 - 1 |                                               | Alf<br>T-205                 |           | 2.14455                       | 0.0000                    | 0.094099                      | 200                  | 20.00                        |                         | 1                   | 0                  | rema                    | ntnk(F            | RE 1)       |
| Type<br>idenl 🖵   |                                        | 1 00000                                       |                              |           |                               |                           | 0.440045                      |                      | 0.4.70                       |                         |                     |                    |                         |                   | ,           |
| Type<br>iden I    | Г                                      | 1.19373                                       | rematnk (RE                  | 1)        | 2.31287                       | 0.0000                    | 0.112015                      | 549                  | 24.70                        |                         | -0.                 | 00413              | 물실                      | 생성                |             |
| Type<br>ident -   | E                                      | 1.00000<br>2 1.19373<br>2 1.00000             | rematnk (RE<br>SiO2<br>Glass | 1)        | 2.31287<br>1.46199<br>1.52082 | 0.0000                    | 0.112018                      | 11                   | 24.70<br>94.44               | 1.000                   | -0.                 | 00413              | 불실                      | 생성                |             |

RMS Difference: 0.82228

### 새로운 Material로 저장됨

| options Help                                                |                |                                     |                           |  |  |
|-------------------------------------------------------------|----------------|-------------------------------------|---------------------------|--|--|
| Materials                                                   |                |                                     |                           |  |  |
| Browse Materials Library<br>Browse Online Materials Library |                |                                     |                           |  |  |
| Load ZEMAX Coating File<br>New ZEMAX Coating File           | 🚯 Materials    |                                     |                           |  |  |
| Substrate n,k & T                                           | Wavelength (r  | Wavelength (nm) <mark>510.00</mark> |                           |  |  |
| DWDM Assistant                                              | Material       | Refractive<br>Index                 | Extinction<br>Coefficient |  |  |
| Scrints                                                     | Air            | 1.00000                             | 0.0000                    |  |  |
| Scripts                                                     | Glass          | 1.52083                             | 0.0000                    |  |  |
|                                                             | Na3AIF6        | 1.35000                             | 0.0000                    |  |  |
|                                                             | MgF2           | 1.38542                             | 0.0000                    |  |  |
|                                                             | SiO2           | 1.46180                             | 0.0000                    |  |  |
|                                                             | Ta205          | 2.14455                             | 0.0000                    |  |  |
|                                                             | Y203           | 1.79581                             | 0.0000                    |  |  |
|                                                             | TiO2           | 2.34867                             | 0.00037                   |  |  |
|                                                             | Al             | 0.70000                             | 5.66333                   |  |  |
|                                                             | HfO2           | 1.93940                             | 0.0000                    |  |  |
|                                                             | Ag             | 0.05100                             | 2.9600                    |  |  |
|                                                             | Zr02           | 2.06577                             | 0.00004                   |  |  |
|                                                             | AI203          | 1.66574                             | 0.0000                    |  |  |
|                                                             | rematnk        | 2.00000                             | 0.00000                   |  |  |
|                                                             | SiO2(1)        | 1.46180                             | 0.0000                    |  |  |
|                                                             | Glass(1)       | 1.52083                             | 0.00000                   |  |  |
|                                                             | SiO2(2)        | 1.46180                             | 0.0000                    |  |  |
|                                                             | Glass(2)       | 1.52083                             | 0.0000                    |  |  |
|                                                             | rematnk (RE 1) | 2.09981                             | 0.00000                   |  |  |
|                                                             |                |                                     |                           |  |  |
|                                                             |                |                                     |                           |  |  |
|                                                             | J              | + +                                 |                           |  |  |